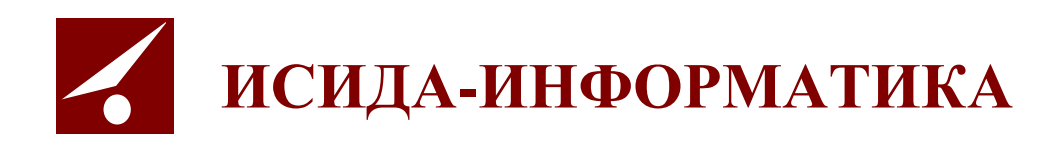

# Архив организации ISIDA Archive

# Руководство администратора справочников

Витебск 2020

#### СОДЕРЖАНИЕ

| 0  | БЩИЕ ПОЛОЖЕНИЯ                                                                                                    | 3                 |
|----|----------------------------------------------------------------------------------------------------|-------------------|
| 1. | ВХОД В СИСТЕМУ И ФОРМА ГЛАВНОГО МЕНЮ                                                                                                    | 3                 |
| 2. | ВЕДЕНИЕ СПРАВОЧНИКА ПОДРАЗДЕЛЕНИЙ                                                                                                    | 5                 |
|    | Создание нового подразделения                                                                                                    | 6<br>6            |
|    | ИЗМЕНЕНИЕ ПОДРАЗДЕЛЕНИЯ С СОХРАНЕНИЕМ ИСТОРИИ ИЗМЕНЕНИЯ<br>УПРАЗДНЕНИЕ ПОДРАЗДЕЛЕНИЯ<br>РЕДАКТИРОВАНИЕ ПОДРАЗДЕЛЕНИЯ БЕЗ СОХРАНЕНИЯ ИСТОРИИ ИЗМЕНЕНИЙ | 7<br>7<br>8       |
| 3. | Удаление подразделения<br>ВЕДЕНИЕ СПРАВОЧНИКА СОТРУДНИКОВ                                                                                             | 8<br>9            |
|    | Импорт сотрудников<br>Создание нового сотрудника                                                                                                    | 9<br>.10          |
| 4. | ВЕДЕНИЕ СПРАВОЧНИКА ПОЛЬЗОВАТЕЛЕЙ                                                                                                    | .12               |
|    | ДОБАВЛЕНИЕ ПОЛЬЗОВАТЕЛЯ<br>Удаление пользователя                                                                                                    | .12<br>.14<br>.14 |

Код документа: 2691.4443-2.5.2(3.8). Листов: 15. Дата редакции: 24.12.2020 © ООО «Исида-Информатика», 2019 г.

#### Общие положения

Настоящий документ предназначен для администраторов справочников. Наличие роли «администратор справочников» обусловлено необходимостью разделить администрирование основных и самых объемных справочников системы (справочник подразделений, сотрудников и пользователей) между несколькими администраторами. Такая необходимость возникает, если организация имеет многочисленную филиальную сеть, а система имеет централизованную архитектуру. Администратор справочников имеет доступ к разделам этих справочников в соответствии с правами доступа, назначенными администратором автоматизированной системы «Архив организации». Документ включает описание сеансов ведения справочника подразделений, сотрудников и пользователей.

#### 1. Вход в систему и форма главного меню

Для начала работы необходимо открыть на рабочем столе предварительно настроенный ярлык Internet Explorer или выбрать объект в меню Internet Explorer «Избранное». В случае удачной аутентификации пользователя будет загружена форма главного меню (Рис. 1.1).

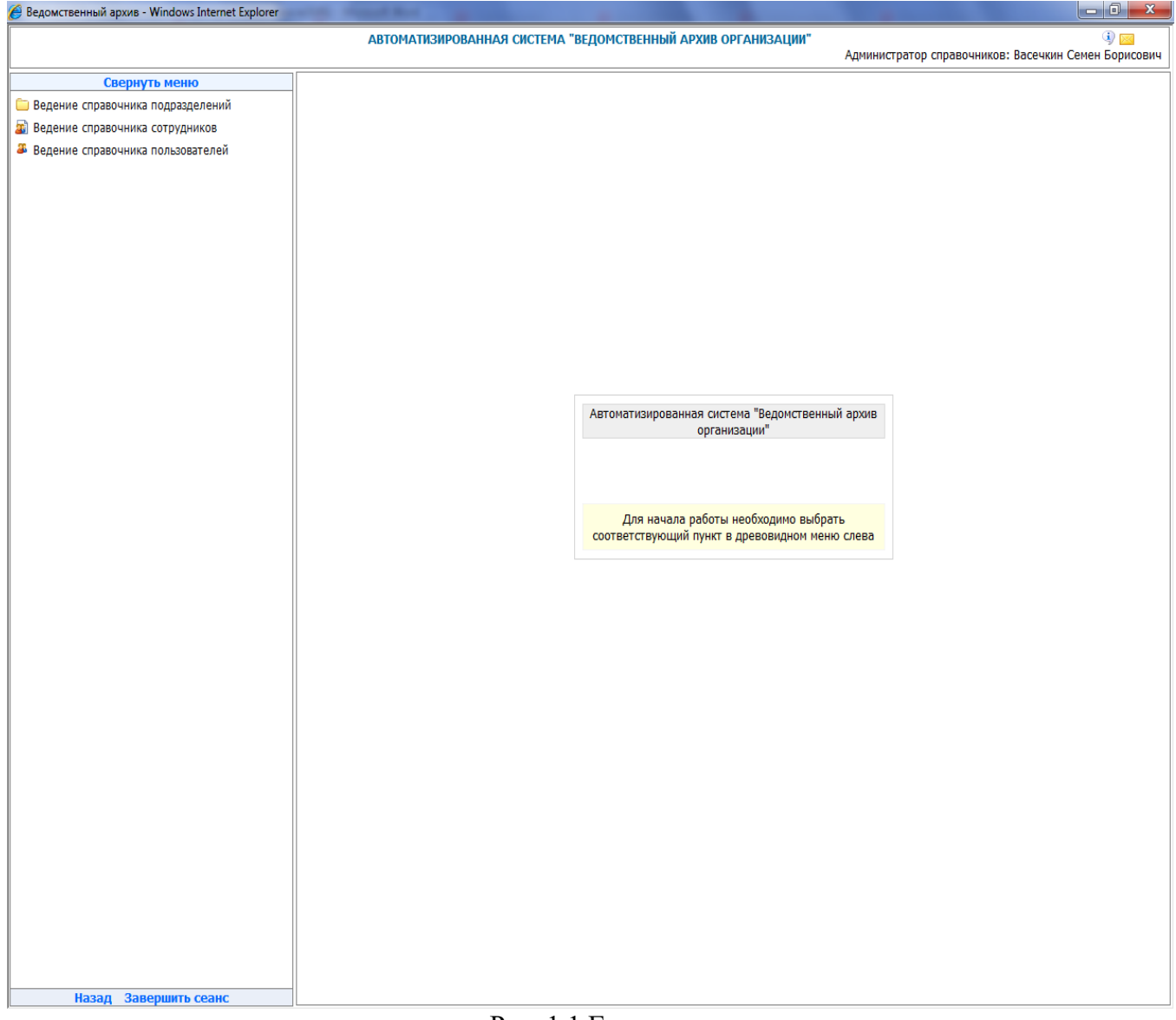

#### Рис. 1.1 Главное меню

Раздел меню выбирается путем нажатия левой кнопки «мыши». Если раздел содержит подменю, то нажатие левой кнопки «мыши» следует произвести на выбранном пункте подменю.

После этого на экране появится форма, позволяющая выполнить выбранную процедуру, либо сообщение с указанием причины, по которой невозможно ее выполнить.

Для удобства работы предусмотрена возможность развернуть форму на весь экран, скрыв при

этом главное меню. Для этого предусмотрена кнопка Свернуть меню

«Свернуть меню», которая расположена над меню. Для возврата в главное меню нужно нажать на вертикальную полосу слева - «Развернуть меню».

#### 2. Ведение справочника подразделений

Справочник подразделений содержит иерархический перечень подразделений организации и предназначен для работы пользователей в системе.

Форма ведения справочника подразделений представлена на рис. 2.1. Форма состоит из двух панелей. На левой панели отображается актуальное состояние справочника подразделений в иерархическом виде. Правая панель содержит список всех подразделений в линейном виде.

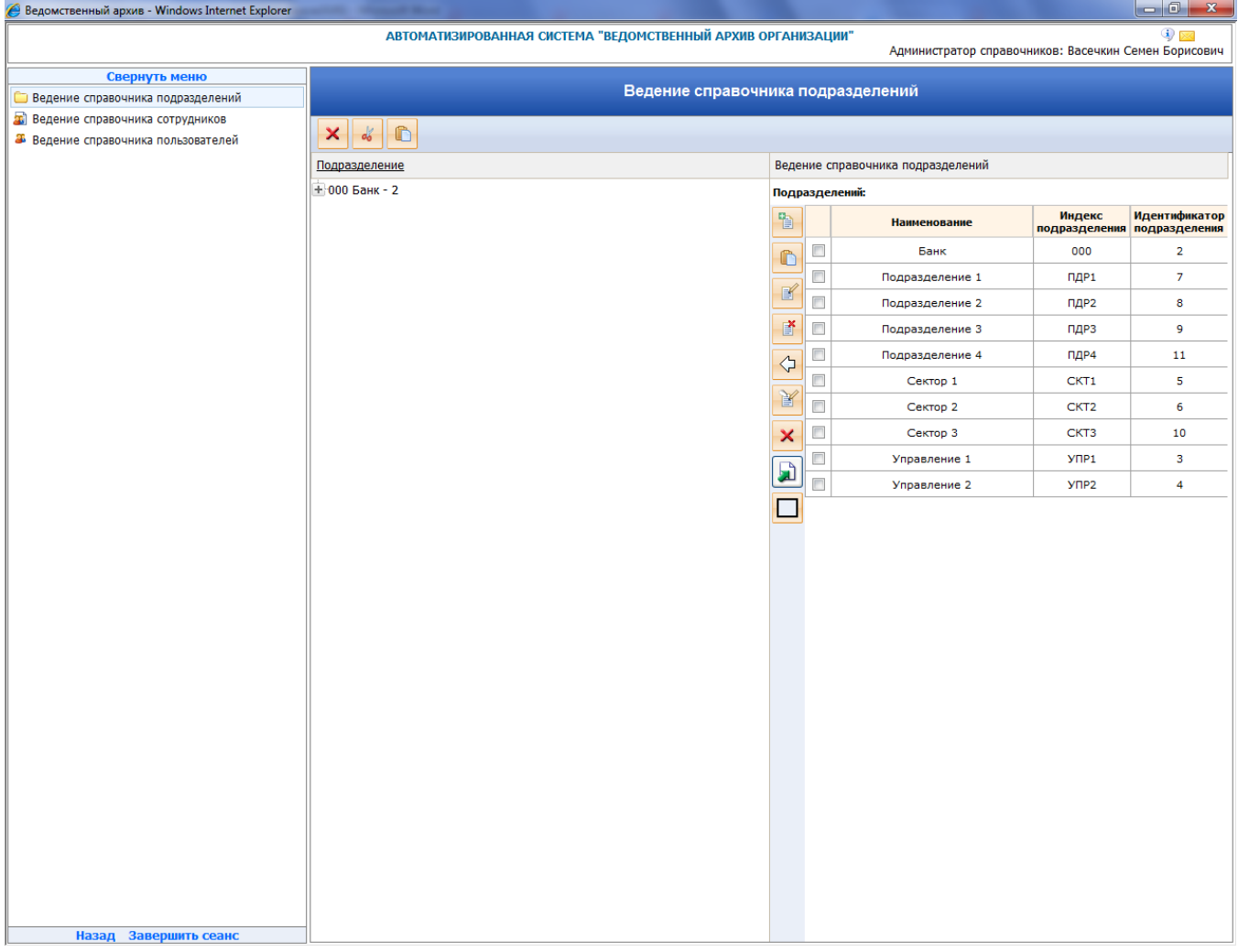

Рис. 2.1. Форма ведения справочника подразделений

Кнопка «Удалить» над иерархическим списком служит для удаления подразделения из структуры иерархии. Операция не удаляет подразделение из базы данных, но удаляет связь данного подразделения с актуальным справочником подразделений.

Для того чтобы снова добавить подразделение в иерархический справочник, необходимо выполнить следующее:

- выделить на левой панели подразделение, служащее родителем для добавляемого.

- на правой панели необходимо выбрать добавляемое подразделение

- нажать кнопку создания узла на основании учетной записи Создание узла на основании учетной записи»

Для перемещения подразделения по иерархии дерева подразделений служат кнопки «Вырезать» и «Вставить»

# Создание нового подразделения

Для добавления нового подразделения необходимо нажать кнопку «Создать учетную запись», расположенную в правой части окна. Откроется форма для ввода нового подразделения (Рис. 2.2)

| Ведомственный архив - Windows Internet Explorer | and the part of the second second sec |                                              |                                             |
|-------------------------------------------------|----------------------------------------------------------------------------------------------------|----------------------------------------------|---------------------------------------------|
|                                                 | АВТОМАТИЗИРОВАННАЯ СИСТЕМА "ВІ                                                                                                    | ЕДОМСТВЕННЫЙ АРХИВ ОРГАНИЗАЦИИ"<br>Администр | Этор справочников: Васечкин Семен Борисович |
| Свернуть меню                                   |                                                                                                    |                                              |                                             |
| 🗀 Ведение справочника подразделений             |                                                                                                    | Ведение справочника подразделений            |                                             |
| 📓 Ведение справочника сотрудников               |                                                                                                    |                                              |                                             |
| Ведение справочника пользователей               |                                                                                                    |                                              |                                             |
|                                                 | Подразделение                                                                                                    | Ведение справочника подразд                  | елений                                      |
|                                                 | + 000 Банк - 2                                                                                                    | Созда                                        | ние учетной записи                          |
|                                                 |                                                                                                    | Наименование                                 |                                             |
|                                                 |                                                                                                    | Сокрашенное наименование                     |                                             |
|                                                 |                                                                                                    | Индекс подразделения                         |                                             |
|                                                 |                                                                                                    | Адрес электронной почты                      |                                             |
|                                                 |                                                                                                    | всп                                          |                                             |
|                                                 |                                                                                                    | OCE                                          |                                             |
|                                                 |                                                                                                    | Начальная дата действия                      |                                             |
|                                                 |                                                                                                    |                                              | Сохранить Отмена                            |
|                                                 |                                                                                                    |                                              |                                             |
|                                                 |                                                                                                    |                                              |                                             |
|                                                 |                                                                                                    |                                              |                                             |
|                                                 |                                                                                                    |                                              |                                             |
|                                                 |                                                                                                    |                                              |                                             |
|                                                 |                                                                                                    |                                              |                                             |
|                                                 |                                                                                                    |                                              |                                             |
|                                                 |                                                                                                    |                                              |                                             |
|                                                 |                                                                                                    |                                              |                                             |
|                                                 |                                                                                                    |                                              |                                             |
|                                                 |                                                                                                    |                                              |                                             |
|                                                 |                                                                                                    |                                              |                                             |
|                                                 |                                                                                                    |                                              |                                             |
|                                                 |                                                                                                    |                                              |                                             |
|                                                 |                                                                                                    |                                              |                                             |
|                                                 |                                                                                                    |                                              |                                             |
|                                                 |                                                                                                    |                                              |                                             |
|                                                 |                                                                                                    |                                              |                                             |
|                                                 |                                                                                                    |                                              |                                             |
|                                                 |                                                                                                    |                                              |                                             |
|                                                 |                                                                                                    |                                              |                                             |
|                                                 |                                                                                                    |                                              |                                             |
|                                                 |                                                                                                    |                                              |                                             |
| Назад Завершить сеанс                           |                                                                                                    |                                              |                                             |

Рис. 2.2 Форма создания учетной записи подразделения

Для создания новой учетной записи подразделения необходимо ввести наименование подразделения, его индекс, а также начальную дату действия и нажать кнопку «Сохранить». После чего подразделение появится в правой панели формы справочника подразделений (Рис. 2.1)

Для того чтобы добавить подразделение в иерархический справочник, необходимо выполнить следующее:

- выделить на левой панели подразделение, служащее родителем для добавляемого.

- на правой панели необходимо выбрать добавляемое подразделение
- нажать кнопку создания узла на основании учетной записи

## Установка записи в дерево подразделений

Для создания узла на основании существующего подразделения необходимо выбрать

подразделение, на основании которого будет создан узел и нажать кнопку **Вставить»**. Система автоматически создаст узел на основе выбранного пользователем подразделения в дереве.

ISIDA Archive. Руководство администратора справочников

# Изменение подразделения с сохранением истории изменения

Для изменения наименования или индекса подразделения необходимо выбрать подразделение

и нажать кнопку «Изменить учетную запись». Откроется форма редактирования (Рис. 2.3), на которой необходимо ввести необходимые данные и нажать «Сохранить». Данные, которые были изменены, сохранятся в истории изменений.

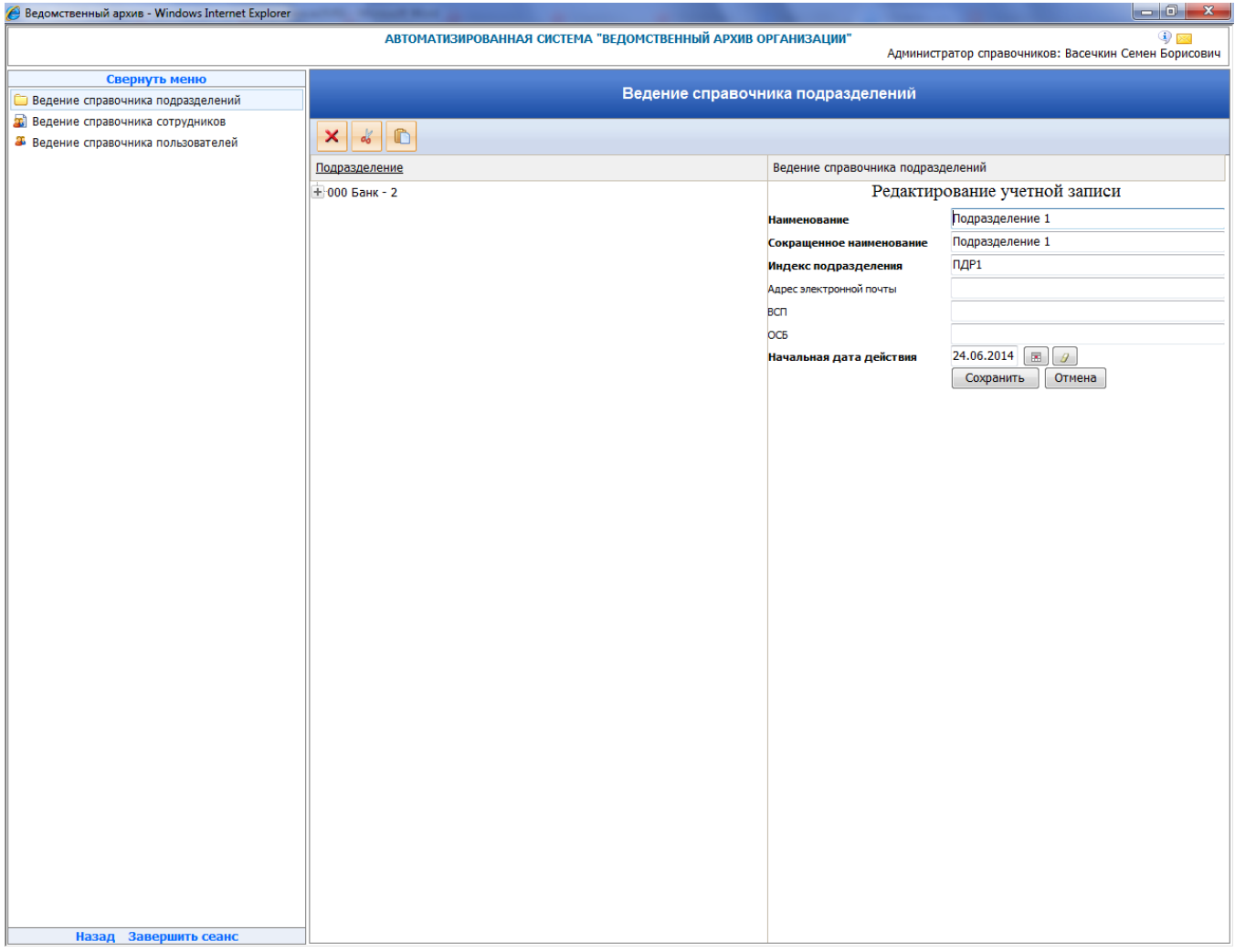

Рис. 2.3 Форма редактирования учетной записи подразделения

# Упразднение подразделения

Операция упразднения подразделения необходима в случае его расформирования, либо обработки ситуаций слияния/разделения подразделений.

Для упразднения подразделения необходимо нажать кнопку «Упразднить учетную запись»

Откроется форма упразднения (Рис. 2.4). На этой форме необходимо выбрать правопреемников данного подразделения. Правопреемниками будут являться те подразделения, которые должны иметь права на документы упраздняемого подразделения. Также необходимо ввести конечную дату действия и нажать «Упразднить».

| 🏉 Ведомственный архив - Windows Internet Explorer | a second second s | And in case of the local division of the local division of the loc |                                               |
|---------------------------------------------------|----------------------------------------------------------------------------------------------------|----------------------------------------------------------------------------------------------------|-----------------------------------------------|
|                                                   | АВТОМАТИЗИРОВАННАЯ СИСТЕМА "ВЕДОМСТВЕННЫЙ АРХИВ С                                                                                                    | РГАНИЗАЦИИ"<br>Админист                                                                                                    | тратор справочников: Васечкин Семен Борисович |
| Свернуть меню                                     |                                                                                                    |                                                                                                    |                                               |
| 🗀 Ведение справочника подразделений               | Ведение справочн                                                                                                    | ика подразделений                                                                                                    |                                               |
| 📓 Ведение справочника сотрудников                 |                                                                                                    |                                                                                                    |                                               |
| Ведение справочника пользователей                 |                                                                                                    |                                                                                                    |                                               |
|                                                   | Подразделение                                                                                                    | Ведение справочника подраз,                                                                                                    | делений                                       |
|                                                   | ± 000 Банк - 2                                                                                                    | Упразд                                                                                                    | нение учетной записи                          |
|                                                   |                                                                                                    | Наименование                                                                                                    | Сектор 2                                      |
|                                                   |                                                                                                    | Сокрашенное наименование                                                                                                    | Сектор 2                                      |
|                                                   |                                                                                                    | Индексподразделения                                                                                                    | CKT2                                          |
|                                                   |                                                                                                    | Апрес электронной полты                                                                                                    |                                               |
|                                                   |                                                                                                    | всп                                                                                                    |                                               |
|                                                   |                                                                                                    | 005                                                                                                    |                                               |
|                                                   |                                                                                                    | 008                                                                                                    |                                               |
|                                                   |                                                                                                    |                                                                                                    | 000 Банк                                      |
|                                                   |                                                                                                    |                                                                                                    | ПДР1 Подразделение 1                          |
|                                                   |                                                                                                    | Правопреемник                                                                                                    | ПДР2 Подразделение 2                          |
|                                                   |                                                                                                    |                                                                                                    | ПДРЗ Подразделение 3                          |
|                                                   |                                                                                                    |                                                                                                    | ПДР4 Подразделение 4 🔻                        |
|                                                   |                                                                                                    | Начальная дата действия                                                                                                    | 24.06.2014                                    |
|                                                   |                                                                                                    | Конечная дата действия                                                                                                    | 04.08.2014                                    |
|                                                   |                                                                                                    |                                                                                                    | Упразднить Отмена                             |
|                                                   |                                                                                                    |                                                                                                    |                                               |
|                                                   |                                                                                                    |                                                                                                    |                                               |
|                                                   |                                                                                                    |                                                                                                    |                                               |
|                                                   |                                                                                                    |                                                                                                    |                                               |
|                                                   |                                                                                                    |                                                                                                    |                                               |
|                                                   |                                                                                                    |                                                                                                    |                                               |
|                                                   |                                                                                                    |                                                                                                    |                                               |
|                                                   |                                                                                                    |                                                                                                    |                                               |
|                                                   |                                                                                                    |                                                                                                    |                                               |
|                                                   |                                                                                                    |                                                                                                    |                                               |
|                                                   |                                                                                                    |                                                                                                    |                                               |
|                                                   |                                                                                                    |                                                                                                    |                                               |
|                                                   |                                                                                                    |                                                                                                    |                                               |
|                                                   |                                                                                                    |                                                                                                    |                                               |
|                                                   |                                                                                                    |                                                                                                    |                                               |
|                                                   |                                                                                                    |                                                                                                    |                                               |
|                                                   |                                                                                                    |                                                                                                    |                                               |
|                                                   | 4                                                                                                    |                                                                                                    |                                               |
| Назад Завершить сеанс                             |                                                                                                    |                                                                                                    |                                               |

Рис. 2.4 Форма упразднения подразделения

# Редактирование подразделения без сохранения истории изменений

При ошибочном сохранении наименования, индекса или начальной даты действия подразделения их можно отредактировать без сохранения истории изменений нажав кнопку

«Отредактировать учетную запись без сохранения истории изменений» историе справочника подразделений (Рис. 2.1).

# Удаление подразделения

При ошибочном создании подразделения его можно удалить, нажав кнопку «Удалить учетную

запись» на форме справочника подразделений (Рис. 2.1).

#### 3. Ведение справочника сотрудников

Справочник сотрудников предназначен для импорта сотрудников подразделений в Архиве и последующего использования данных при заполнении справочника пользователей системы.

# Импорт сотрудников

Для загрузки справочника сотрудников в систему на форме Рис. 3.1 нужно выбрать кнопку

«Импорт сотрудников из текстового файла». При этом будет открыто диалоговое окно для загрузки справочника сотрудников Рис. 3.2. Нажмите кнопку «Обзор» → выберите текстовый файл справочника → нажмите на кнопку «Загрузить». Содержимое выбранного файла будет отображено на форме, представленной на Рис. 3.1. Сохраните загруженный справочник кнопкой «Сохранить». При завершении операции в левом нижнем углу формы выводится сообщение об успешном сохранении. Загружаемый файл должен соответствовать правилам загрузки сотрудников.

| 🤗 Ведомственный архив - Windows Internet Explorer                                                          |               |                                                 |         |     |          |               |           |                 |  |  |  |
|----------------------------------------------------------------------------------------------------|---------------|-------------------------------------------------|---------|-----|----------|---------------|-----------|-----------------|--|--|--|
| АВТОМАТИЗИРОВАННАЯ СИСТЕМА "ВЕДОМСТВЕННЫЙ АРХИВ ОРГАНИЗАЦИИ" 🥥 🖓 🖂<br>Администратор АС: Иван Иванов Иванов |               |                                                 |         |     |          |               |           |                 |  |  |  |
| Свернуть меню                                                                                              |               |                                                 |         | -   |          |               |           |                 |  |  |  |
| 郄 Аудит операций пользователей в системе                                                                   |               | Справочник сотрудников                          |         |     |          |               |           |                 |  |  |  |
| 👼 Настройка правил загрузки подразделений                                                                  |               |                                                 |         |     |          |               |           |                 |  |  |  |
| 📓 Настройка правил загрузки сотрудников                                                                    |               | 🔒 😼 то сотрудника Сотрудника Искать Искать      |         |     |          |               |           |                 |  |  |  |
| 🔝 Планировщик                                                                                              | Всего сотрудн |                                                 |         |     |          |               |           |                 |  |  |  |
| 💀 Параметры системы                                                                                        | Не найдено    | зего сотрудников: 0<br>е найдено записей!<br>от |         |     |          |               |           |                 |  |  |  |
| 🗀 Наличие smtp-сервера                                                                                     | ■ Nº          | Табельный номер                                 | Фамилия | Имя | Отчество | Подразделение | Должность | Дата увольнения |  |  |  |
| 🗀 Доступ к файлам конфигурации и диагностики                                                               | n/n           |                                                 |         |     |          |               |           |                 |  |  |  |
| 📓 Ведение справочника сотрудников                                                                          |               |                                                 |         |     |          |               |           |                 |  |  |  |
| Ведение справочника пользователей                                                                          |               |                                                 |         |     |          |               |           |                 |  |  |  |
|                                                                                                    |               |                                                 |         |     |          |               |           |                 |  |  |  |
|                                                                                                    |               |                                                 |         |     |          |               |           |                 |  |  |  |
|                                                                                                    |               |                                                 |         |     |          |               |           |                 |  |  |  |
|                                                                                                    |               |                                                 |         |     |          |               |           |                 |  |  |  |
|                                                                                                    |               |                                                 |         |     |          |               |           |                 |  |  |  |
|                                                                                                    |               |                                                 |         |     |          |               |           |                 |  |  |  |
|                                                                                                    |               |                                                 |         |     |          |               |           |                 |  |  |  |
|                                                                                                    |               |                                                 |         |     |          |               |           |                 |  |  |  |
|                                                                                                    |               |                                                 |         |     |          |               |           |                 |  |  |  |
|                                                                                                    |               |                                                 |         |     |          |               |           |                 |  |  |  |
|                                                                                                    |               |                                                 |         |     |          |               |           |                 |  |  |  |
|                                                                                                    |               |                                                 |         |     |          |               |           |                 |  |  |  |
|                                                                                                    |               |                                                 |         |     |          |               |           |                 |  |  |  |
|                                                                                                    |               |                                                 |         |     |          |               |           |                 |  |  |  |
|                                                                                                    |               |                                                 |         |     |          |               |           |                 |  |  |  |
|                                                                                                    |               |                                                 |         |     |          |               |           |                 |  |  |  |
|                                                                                                    |               |                                                 |         |     |          |               |           |                 |  |  |  |
|                                                                                                    |               |                                                 |         |     |          |               |           |                 |  |  |  |
|                                                                                                    |               |                                                 |         |     |          |               |           |                 |  |  |  |
|                                                                                                    |               |                                                 |         |     |          |               |           |                 |  |  |  |
|                                                                                                    |               |                                                 |         |     |          |               |           |                 |  |  |  |
|                                                                                                    |               |                                                 |         |     |          |               |           |                 |  |  |  |
|                                                                                                    |               |                                                 |         |     |          |               |           |                 |  |  |  |
|                                                                                                    |               |                                                 |         |     |          |               |           |                 |  |  |  |
|                                                                                                    |               |                                                 |         |     |          |               |           |                 |  |  |  |
|                                                                                                    |               |                                                 |         |     |          |               |           |                 |  |  |  |
|                                                                                                    |               |                                                 |         |     |          |               |           |                 |  |  |  |
|                                                                                                    |               |                                                 |         |     |          |               |           |                 |  |  |  |
|                                                                                                    |               |                                                 |         |     |          |               |           |                 |  |  |  |
|                                                                                                    |               |                                                 |         |     |          |               |           |                 |  |  |  |
| Завершить сеанс                                                                                            |               |                                                 |         |     |          |               |           |                 |  |  |  |

Рис.3.1 Справочник сотрудников

Исида-Информатика

| Berowcteennut anver - Windows Internet Evolorer |                                   | _                                 |                                        |
|-------------------------------------------------|-----------------------------------|-----------------------------------|----------------------------------------|
|                                                 | АВТОМАТИЗИРОВАННАЯ СИСТЕМА "ВЕЛОМ | ИСТВЕННЫЙ АРХИВ ОРГАНИЗАЦИИ"      |                                        |
|                                                 |                                   | тетренный акхир октанноации       | Администратор АС: Иван Иванов Иванович |
| Свернуть меню                                   |                                   |                                   |                                        |
| 🔉 Аудит операций пользователей в системе        | Загрузка сп                       | равочника сотрудников из текстово | ого файла                              |
| 🛃 Настройка правил загрузки подразделений       |                                   |                                   |                                        |
| 📓 Настройка правил загрузки сотрудников         |                                   |                                   |                                        |
| 🔝 Планировщик                                   | Импорт из файла (*.txt):          |                                   | Обзор                                  |
| 🛃 Параметры системы                             |                                   | Загрузить                         |                                        |
| 🗀 Наличие smtp-сервера                          | Фамилия                           | Имя                               | Отчество                               |
| 🗀 Доступ к файлам конфигурации и диагностики    |                                   |                                   |                                        |
| Ведение справочника сотрудников                 |                                   |                                   |                                        |
| Ведение справочника пользователей               |                                   |                                   |                                        |
|                                                 |                                   |                                   |                                        |
|                                                 |                                   |                                   |                                        |
|                                                 |                                   |                                   |                                        |
|                                                 |                                   |                                   |                                        |
|                                                 |                                   |                                   |                                        |
|                                                 |                                   |                                   |                                        |
|                                                 |                                   |                                   |                                        |
|                                                 |                                   |                                   |                                        |
|                                                 |                                   |                                   |                                        |
|                                                 |                                   |                                   |                                        |
|                                                 |                                   |                                   |                                        |
|                                                 |                                   |                                   |                                        |
|                                                 |                                   |                                   |                                        |
|                                                 |                                   |                                   |                                        |
|                                                 |                                   |                                   |                                        |
|                                                 |                                   |                                   |                                        |
|                                                 |                                   |                                   |                                        |
|                                                 |                                   |                                   |                                        |
|                                                 |                                   |                                   |                                        |
|                                                 |                                   |                                   |                                        |
|                                                 |                                   |                                   |                                        |
|                                                 |                                   |                                   |                                        |
|                                                 |                                   |                                   |                                        |
|                                                 |                                   |                                   |                                        |
|                                                 |                                   |                                   |                                        |
|                                                 |                                   |                                   |                                        |
|                                                 |                                   |                                   |                                        |
|                                                 |                                   |                                   |                                        |
|                                                 |                                   |                                   |                                        |
|                                                 |                                   | Сохранить                         |                                        |
| Завершить сеанс                                 |                                   |                                   |                                        |

Рис. 3.2 Загрузка справочника сотрудников

Если при сохранении обнаружатся одинаковые записи о сотрудниках, система предложит на выбор варианты действий: добавить повторяющиеся записи, заменить повторяющиеся записи, пропустить.

На форме справочника сотрудников имеются поля для поиска сотрудников по ФИО сотрудника и Табельному номеру.

С помощью кнопки «Редактировать» можно отредактировать выбранную запись. С помощью кнопки 🔀 «Удалить» можно удалить выбранного сотрудника.

# Создание нового сотрудника

Для добавления нового сотрудника в справочник необходимо нажать кнопку нового сотрудника». При этом откроется форма ввода данных о сотруднике. Поля, отмеченные звездочкой (\*), обязательны для заполнения.

#### Исида-Информатика

| 🏉 Ведомственный архив - Windows Internet Explorer                   | transfer that the second second second second second second second second second second second second second se |                                               |                                        |
|---------------------------------------------------------------------|----------------------------------------------------------------------------------------------------|-----------------------------------------------|----------------------------------------|
|                                                                     | АВТОМАТИЗИРОВ                                                                                                   | АННАЯ СИСТЕМА "ВЕДОМСТВЕННЫЙ АРХИВ ОРГАНИЗАЦИ | и" 💿 🕘 🔛                               |
|                                                                     |                                                                                                    |                                               | Администратор АС: Иван Иванов Иванович |
| Свернуть меню                                                       |                                                                                                    | Сотрудник                                     |                                        |
| Аудит операции пользователеи в системе                              |                                                                                                    |                                               |                                        |
| Настройка правил загрузки подразделении                             |                                                                                                    |                                               |                                        |
| ал настроика правил загрузки сотрудников                            |                                                                                                    |                                               |                                        |
| Планировщик                                                         | Табельный номер                                                                                                 |                                               |                                        |
|                                                                     | °Фамилия                                                                                                    |                                               |                                        |
| Паличие зпіср-сервера<br>Поступ к файлам конфигурации и лиагностики | *Олия                                                                                                    |                                               |                                        |
| Веление спозвошниха сотрудников                                     | ^Отчество                                                                                                    |                                               |                                        |
| Ведение справочника сотрудников                                     |                                                                                                    |                                               |                                        |
| - Begenne enpassennika nonasobarenen                                | Подразделение                                                                                                   |                                               |                                        |
|                                                                     |                                                                                                    |                                               |                                        |
|                                                                     |                                                                                                    |                                               |                                        |
|                                                                     | Должность                                                                                                    |                                               |                                        |
|                                                                     | Рабочий телефон                                                                                                 |                                               |                                        |
|                                                                     | Пол                                                                                                    | <b>_</b>                                      |                                        |
|                                                                     | Дата увольнения                                                                                                 |                                               |                                        |
|                                                                     |                                                                                                    |                                               |                                        |
| Завершить сеанс                                                     |                                                                                                    |                                               |                                        |
|                                                                     | Рис. 3.3 За                                                                                                    | аполнение данных о сотрудн                    | ике                                    |

Для сохранения введенных данных о сотруднике необходимо нажать кнопку 🖾 «Сохранить».

#### 4. Ведение справочника пользователей

Ведение справочника пользователей осуществляется администратором в соответствии с внутренними правилами организации. Пользователи автоматизированной системы создаются с различными правами доступа, на основе ранее загруженного справочника сотрудников (см. раздел 3).

# Добавление пользователя

Для добавления пользователя ТПР ВА в главном меню необходимо выбрать «Ведение справочника пользователей». В открывшемся окне загрузится форма «Справочник пользователей», показанная на Рис. 4.1.

| 🏉 Ведомственный архив - Windows Internet Explorer | 🤌 Ведонственный архив - Windows Internet Explorer                                                            |       |               |             |           |               |            |                 |                      |                                                                                                    |               |                      |
|---------------------------------------------------|----------------------------------------------------------------------------------------------------|-------|---------------|-------------|-----------|---------------|------------|-----------------|----------------------|----------------------------------------------------------------------------------------------------|---------------|----------------------|
|                                                   | АВТОМАТИЗИРОВАННАЯ СИСТЕМА "ВЕДОМСТВЕННЫЙ АРХИВ ОРГАНИЗАЦИИ" 🥥 🕘 😳<br>Администратор АС: Иван Иванов Иванович |       |               |             |           |               |            |                 |                      |                                                                                                    |               |                      |
| Свернуть меню                                     |                                                                                                    |       |               |             |           |               | Справациии |                 | пой                  |                                                                                                    |               |                      |
| Аудит операций пользователей в системе            |                                                                                                    |       |               |             |           |               | Справочник | пользовате      | леи                  |                                                                                                    |               |                      |
| Настройка правил загрузки подразделений           |                                                                                                    |       |               | По,         | цразделен | ие:           |            |                 |                      |                                                                                                    | X             |                      |
| Пастроика правил загрузки сотрудников             |                                                                                                    | یا ا  | 🌡 🔏 🖂         |             |           |               | 🔽 вклн     | очая структурны | е подразделени       | ıя                                                                                                    |               |                      |
| Планировщик                                       |                                                                                                    |       |               | ΦV          | О пользов | ателя         |            | Табельный номе  | ер пользовател       | я                                                                                                    |               | Искать               |
|                                                   | Кол                                                                                                    | ичест | во пользовате | лей в систе | ме:1 Все  | го пользовате | елей: 2    |                 |                      |                                                                                                    |               |                      |
| Поличие запер-сервера                             | Hai                                                                                                    | ідено | : 2           |             |           |               |            |                 |                      |                                                                                                    | -             |                      |
| Ведение справочника сотрудников                   |                                                                                                    | Nº    | Табельный     | Фамилия     | Имя       | Отчество      | Должность  | Логин           | Адрес<br>электронной | Роли                                                                                                    | Работает<br>в | Подразделение        |
| Ведение справочника пользователей                 |                                                                                                    | n/n   | номер         |             |           |               |            | пользователя    | почты                | пользователя                                                                                                    | системе       |                      |
|                                                   |                                                                                                    | 1     |               | Васечкин    | Семен     | Борисович     |            | test2           | test2@test.com       | Сотрудник<br>архива<br>Сотрудник<br>подразделения<br>Информационный<br>администратор<br>Июженер по<br>внедрению и<br>сопровождению<br>Администратор<br>справочников | Нет           | ПДР1 Подразделение 1 |
|                                                   |                                                                                                    | 2     |               | Иван        | Иванов    | Иванович      |            | test1           |                      | Администратор<br>АС                                                                                                    | Да            | 000 Банк             |
|                                                   |                                                                                                    |       |               |             |           |               |            |                 |                      |                                                                                                    |               |                      |
| Завершить сеанс                                   |                                                                                                    |       |               |             |           |               |            |                 |                      |                                                                                                    |               |                      |
| outopainto courte                                 |                                                                                                    |       |               |             |           |               |            |                 |                      |                                                                                                    |               |                      |

Рис. 4.1 Форма списка пользователей

Чтобы создать нового пользователя, нажмите на кнопку (Добавление нового пользователя» и дождитесь загрузки формы «Поиск сотрудника» (Рис 4.2).

| 🏉 Ведомственный архив - Windows Internet Explorer                                                         |     |        | Aug. 11   | -              |             |                |             |                  |                      |                                                   |                             | _ 0 X             |
|----------------------------------------------------------------------------------------------------|-----|--------|-----------|----------------|-------------|----------------|-------------|------------------|----------------------|---------------------------------------------------|-----------------------------|-------------------|
| АВТОМАТИЗИРОВАННАЯ СИСТЕМА "ВЕДОМСТВЕННЫЙ АРХИВ ОРГАНИЗАЦИИ" 🛛 🥥 🖓 🖃 Администратор АС: Иван Иванов Иванов |     |        |           |                |             |                |             |                  |                      |                                                   | 🥥 💷<br>Иван Иванов Иванович |                   |
| Свернуть меню                                                                                             |     |        |           |                |             |                | C=====      |                  |                      |                                                   |                             |                   |
| Аудит операций пользователей в системе                                                                    |     |        |           |                |             |                | Справочни   | к пользовате     | леи                  |                                                   |                             |                   |
| 🛃 Настройка правил загрузки подразделений                                                                 |     |        |           | r              | Іодразделен | ие:            |             |                  |                      |                                                   | X                           |                   |
| Настройка правил загрузки сотрудников                                                                     |     | à    🛡 | L 🖌       |                |             |                | 🔽 вк        | лючая структурны | е подразделені       | ия                                                |                             |                   |
| Iланировщик                                                                                               |     |        |           |                | ОО пользон  | ателя          |             | Табельный номе   | ер пользовател       | я                                                 |                             | Искать            |
|                                                                                                    | Кол | ичести | во пользо | вателей в сист | теме: 1 Все | его пользовате | лей: 2      |                  |                      |                                                   |                             |                   |
| Паличие зпіср-сервера                                                                                     | Най | ідено  | : 2       |                |             |                |             |                  |                      |                                                   |                             |                   |
| Веление справочника сотрудников                                                                           |     | N₽     | Табельн   | ый Фамилия     | Имя         | Отчество       | Должность   | Логин            | Адрес<br>электронной | Роли                                              | Работает                    | Подразделение     |
| Ведение справочника согрудников                                                                           |     | n/n    | номер     |                |             |                |             | пользователя     | почты                | пользователя                                      | системе                     |                   |
|                                                                                                    |     |        | _         |                |             |                |             |                  |                      | Сотрудник<br>архива<br>Сотрудник<br>подразделения |                             |                   |
|                                                                                                    |     | 1      |           |                |             |                | Поисн       | сотрудника       |                      |                                                   |                             | Х Подразделение 1 |
|                                                                                                    |     |        |           |                |             |                | Искать      |                  |                      |                                                   |                             |                   |
|                                                                                                    |     |        |           | илилия         |             |                |             | паидено. 0       |                      |                                                   |                             |                   |
|                                                                                                    |     |        |           | < < > >>       | 25 👻        |                |             |                  |                      |                                                   |                             | _                 |
|                                                                                                    |     | 2      |           | ФИО            |             |                | Подразделен | ие               |                      | Табельный                                         | і номер                     | 000 Банк          |
|                                                                                                    |     |        |           | The Handerio 3 |             |                | Выбра       | ть Отмена        |                      |                                                   |                             |                   |
| Завершить сеанс                                                                                           | _   |        |           |                |             |                |             |                  |                      |                                                   |                             |                   |

Рис. 4.2 Форма поиска сотрудников

Для поиска сотрудника в справочнике, нужно ввести одну или несколько первых букв его фамилии в поисковой строке и нажать кнопку «Искать». В поле со списком сотрудников будут отображены сотрудники, фамилии которых начинаются на введенные буквы. Уволенные сотрудники, а также сотрудники, которые уже являются пользователями системы в найденном списке отражены не будут. После выбора сотрудника и нажатия кнопки «ОК» загрузится форма «Пользователь» (Рис 4.3).

#### Исида-Информатика

| 🏉 Ведомственный архив - Windows Internet Explorer | And the Real Property lies in the local division of the local division of the local divi |                                                 |                                        |
|---------------------------------------------------|----------------------------------------------------------------------------------------------------|-------------------------------------------------|----------------------------------------|
|                                                   | АВТОМАТИЗИРОВА                                                                                                    | АННАЯ СИСТЕМА "ВЕДОМСТВЕННЫЙ АРХИВ ОРГАНИЗАЦИИ" | Администратор АС: Иван Иванов Иванович |
| Свернуть меню                                     |                                                                                                    |                                                 |                                        |
| 🕼 Аудит операций пользователей в системе          |                                                                                                    | Пользователь                                    |                                        |
| 👼 Настройка правил загрузки подразделений         |                                                                                                    |                                                 |                                        |
| 📓 Настройка правил загрузки сотрудников           |                                                                                                    |                                                 |                                        |
| 🗟 Планировщик                                     | Фамилия                                                                                                    | Васечкин                                        |                                        |
| 💀 Параметры системы                               | Имя                                                                                                    | Семен                                           |                                        |
| 🗀 Наличие smtp-сервера                            | Отчество                                                                                                    | Борисович                                       |                                        |
| 🗀 Доступ к файлам конфигурации и диагностики      |                                                                                                    |                                                 |                                        |
| 📓 Ведение справочника сотрудников                 | Подразделение                                                                                                    |                                                 |                                        |
| Ведение справочника пользователей                 | Должность                                                                                                    |                                                 |                                        |
|                                                   | Рабочий телефон                                                                                                    |                                                 |                                        |
|                                                   | Пол                                                                                                    |                                                 |                                        |
|                                                   | Табельный номер                                                                                                    |                                                 |                                        |
|                                                   |                                                                                                    |                                                 |                                        |
|                                                   | *Логин пользователя                                                                                                    | test2                                           |                                        |
|                                                   | *Адрес электронной почты                                                                                                    | test2@test.com                                  |                                        |
|                                                   | *Подразделения пользователя                                                                                                    | Подразделение 1                                 | X                                      |
|                                                   |                                                                                                    | Поступна                                        |                                        |
|                                                   |                                                                                                    |                                                 | Acciving                               |
|                                                   |                                                                                                    | Администратор справочников                      |                                        |
|                                                   |                                                                                                    | Инженер по внедрению и сопровождению            |                                        |
|                                                   |                                                                                                    | Информационный администратор                    | V                                      |
|                                                   |                                                                                                    | Сотрудник архива                                | V                                      |
|                                                   |                                                                                                    | Сотрудник подразделения                         | V                                      |
|                                                   | Добавить Удалить                                                                                                    | Доступные подразделения                         |                                        |
|                                                   |                                                                                                    | Подразделение                                   | Учет иерархии                          |
|                                                   |                                                                                                    | 000 Банк                                        |                                        |
|                                                   |                                                                                                    | УПР1 Управление 1                               |                                        |
|                                                   |                                                                                                    | ПДР1 Подразделение 1                            |                                        |
|                                                   |                                                                                                    |                                                 |                                        |
| Завершить сеанс                                   |                                                                                                    |                                                 |                                        |

Рис. 4.3 Форма редактирования пользователя

Форма содержит пять полей для ввода реквизитов пользователя:

- логин пользователя (тот же, что и при входе на компьютер);
- адрес электронной почты;
- подразделение пользователя;

• доступные подразделения (определяет, к документам какого подразделения имеет доступ пользователь). Установка флага «учет иерархии» определяет доступность документов подчиненных структурных подразделений;

• роли пользователя (определяет, какие функции ТПР ВА доступны пользователю).

Для добавления в справочник пользователя заполните все поля и нажмите кнопку «Сохранить». Созданный пользователь добавится в справочник пользователей.

## Удаление пользователя

Для удаления пользователя нужно выбрать его из списка в форме «Справочник пользователей» (Рис. 9.1) и нажать на кнопку (Удаление пользователя». Удаленный из справочника пользователей пользователь станет доступным для поиска в справочнике сотрудников.

## Изменение прав доступа

Для изменения прав доступа пользователю необходимо выбрать его в списке справочника пользователей (Рис. 4.1) и нажать на кнопку (Изменение прав доступа». После нажатия на эту кнопку загрузится форма «Пользователь» (Рис. 4.3). В этой форме нужно изменить соответствующие

этому пользователю права доступа и нажать кнопку <sup>1</sup> «Сохранить». Если пользователю не нужно изменять доступ и менять его основное подразделение, а нужно только добавить доступ к другим подразделениям, то необходимо нажать кнопку «Добавить» в нижней части формы в разделе Доступные подразделения. После нажатия этой кнопки откроется окно для выбора подразделения (Puc.4.4).

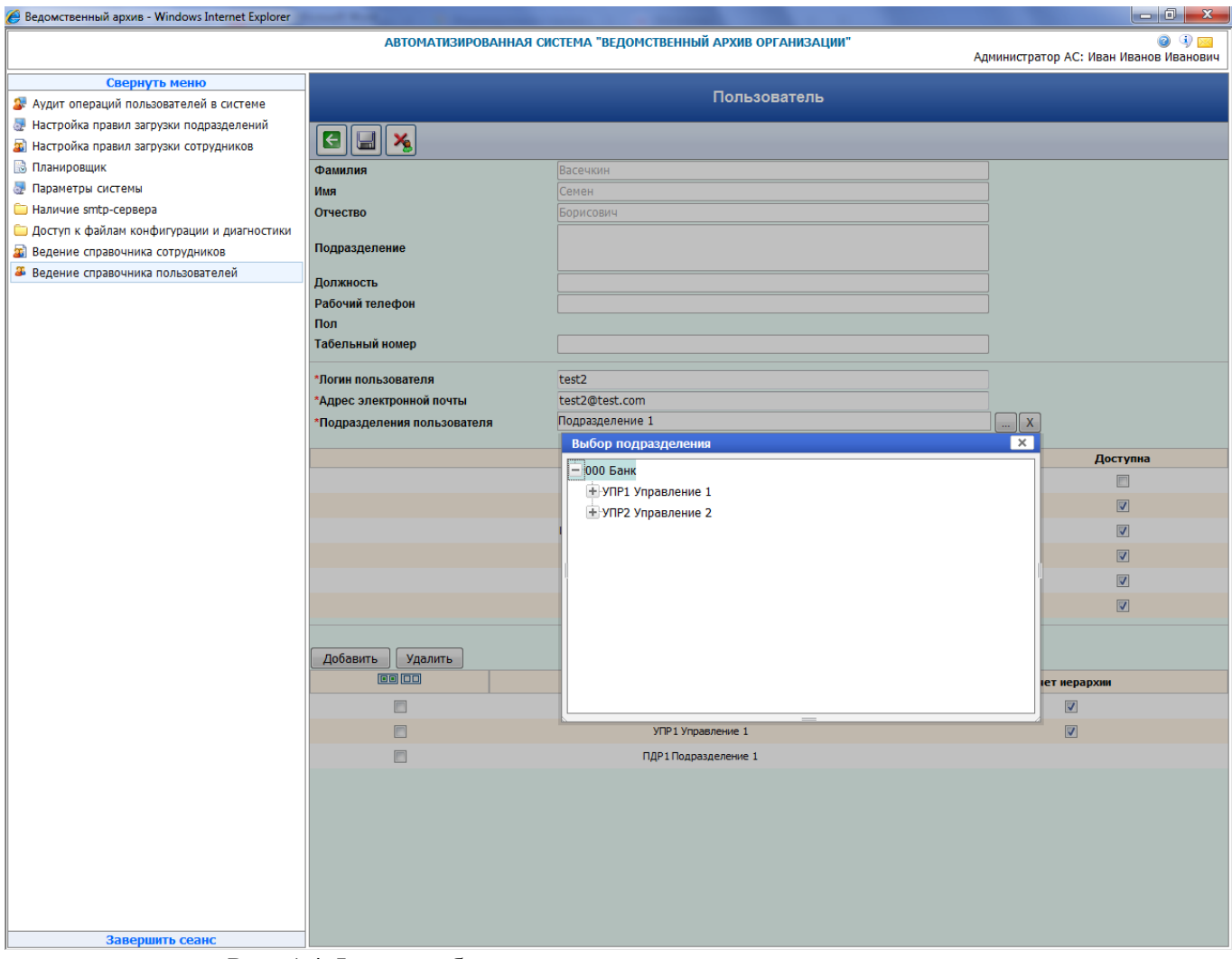

Рис. 4.4 Форма добавления доступного подразделения пользователю

#### Поиск пользователей в справочнике

Для удобства ведения справочника пользователей в нем имеется поиск сотрудников по ФИО, подразделению и табельному номеру. Если необходимо изменить данные пользователя, введите его фамилию и нажмите кнопку поиск. Этот пользователь отобразится в табличной части формы.

#### Завершение работы

Для завершения работы в системе необходимо нажать на ссылку главной формы «Завершить сеанс».